## **MEDSEND EGEN KALENDER I OUTLOOK**

Opret en ny e-mail og klik på fanen "Indsæt" og vælg "Kalender" for at indsætte din egen kalender i e-mailen.

| 2                                        |                                                 | ⊽ Ikke-navngivet - Meddelelse (HT   |
|------------------------------------------|-------------------------------------------------|-------------------------------------|
|                                          | Filer Meddelelse Indsæt                         | Indstillinger Formatér tekst Gen    |
|                                          | Vedhæft Outloot 🖙<br>fil × element 🛱<br>Inkluer | Loop-<br>komponenter ~<br>Samarbejd |
| () () () () () () () () () () () () () ( | Send Cc Emne                                    |                                     |

Vælg tidsrum eller dag for den viste kalender for at vælge den periode som modtageren skal tage stilling til.

| Send | en kalender vi                                    | a mail X                                                                                                    |  |  |
|------|---------------------------------------------------|----------------------------------------------------------------------------------------------------|--|--|
|      | Angiv, hvilke kalenderoplysninger du vil medtage. |                                                                                                    |  |  |
|      | Kalender:                                         | Calendar $\checkmark$                                                                                                    |  |  |
|      | Datoområde:                                       | De næste 7 dage $\checkmark$                                                                                                    |  |  |
|      | Detalje:                                          | on 11-06-2025 til ti 17-06-2025       Kun tidsplaner       Tidspunktet vises som "Ledig", "Optaget",<br>"Foreløbig", "Arbejder et andet sted" eller "Ikke til<br>stede" |  |  |
|      | Avanceret:                                        | Vis kun tid i arbejdstiden Angiv arbejdstimer   Vis >> OK                                                                                                    |  |  |

Klik på OK for at indsætte den valgte del af kalenderen ind i e-mailen, kommenter og send e-mailen

| Send Cc                                   |                                                      |
|-------------------------------------------|------------------------------------------------------|
| Emne Kalender tilhørende D                | in Feld-Jakobsen                                     |
| Kalender tilhørende Dan Feld-Jakobsen.ics |                                                      |
| 1 KB                                      |                                                      |
| Kalendert                                 | Vorende Dan Feld-Jakobsen                            |
| dfja@consy<br>11. uni 202                 | jylland.dk                                           |
| dszone: (l                                | JTC+01:00) København, Stockholm, Oslo, Madrid, Paris |
| (Automatis                                | c skift til sommertid)                               |
|                                           | juni 2025<br>ma ti on to fr lø sø                    |
|                                           | 1                                                    |
|                                           | 2 3 4 5 6 7 8                                        |
|                                           | 9 10 <u>11 12 13 14 15</u>                           |
|                                           | <u>16 17</u> 18 19 20 21 22                          |
|                                           | 23 24 25 26 27 28 29                                 |
|                                           |                                                      |

NB: Kalenderen kan umiddelbart kun vises og der er ingen interaktion med den reel kalender De indsatte oplysninger skal blot tjene til et overblik over de aktiviteter som afsenderen har i sin kalender